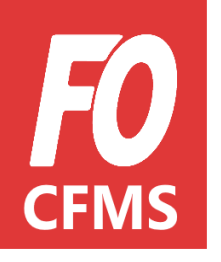

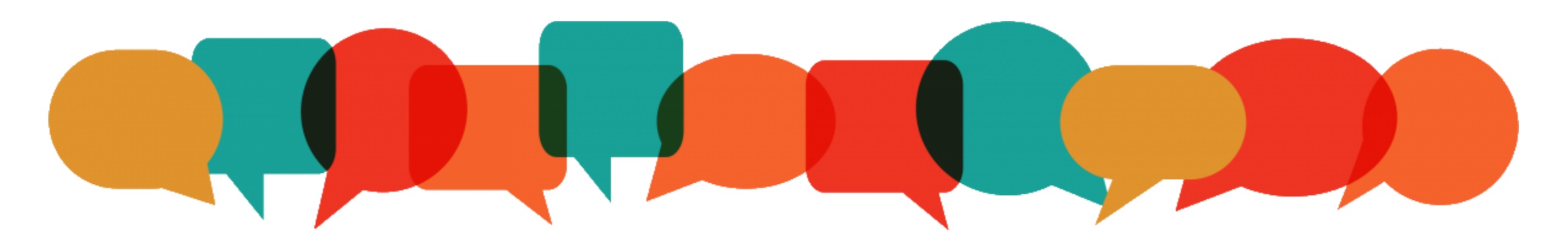

# Tuto Achérent Mon compte e-FO

Mon compte e-FO : Je me connecte

Pour me connecter sur mon compte e-FO, il y a plusieurs possibilités :

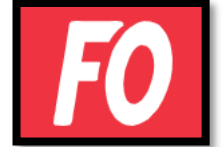

Sur le site de la Confédération : <u>https://www.force-ouvriere.fr/</u> à partir de **l'ESPACE ADHÉRENT** 

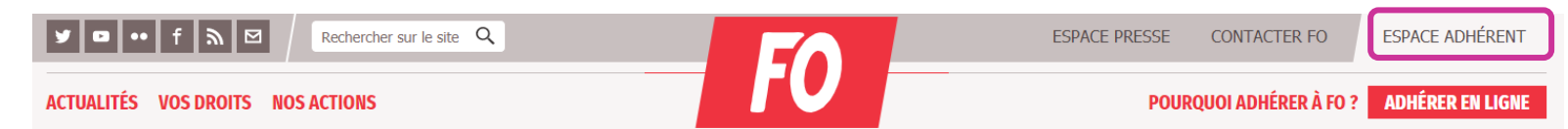

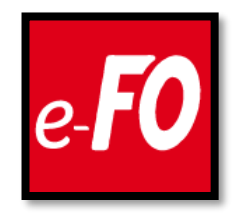

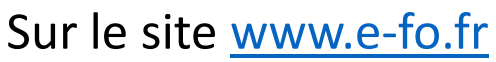

Je n'ai plus qu'à me connecter en renseignant *mon identifiant et mon mot de passe*.

Mon compte e-FO : Je me connecte

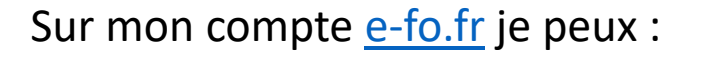

- modifier mes données personnelles,
- accéder au calendrier de formation de mon Union Départementale,
- voir mes formations passées et mes notes de frais
- accéder à la plate-forme du CFMS grâce à mes identifiants et mon mot de passe\*.

### Bienvenue sur e-FO, l'espace militant de la cgt FORCE OUVRIERE.

Pour accéder à cet espace il faut être adhérent de son syndicat, s'être inscrit et avoir reçu confirmation de la validation de l'inscription par son syndicat. Votre adresse électronique sera votre nom d'utilisateur (login). Si vous n'êtes pas adhérent, envoyez une demande d'adhésion depuis le site public <u>www.force-ouvriere.fr</u>.

S'INSCRIRE SE CONNECTER

\* : Si je ne connais plus mon mot de passe, je suis les instructions en appuyant sur « j'ai oublié mon mot de passe ».

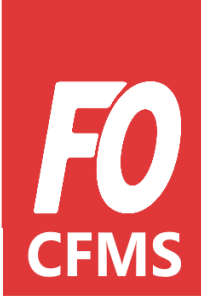

e-**FO** 

Mon compte e-FO : Je m'inscris

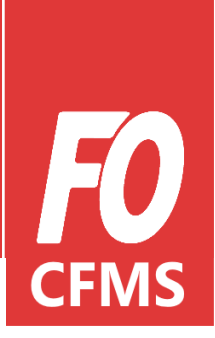

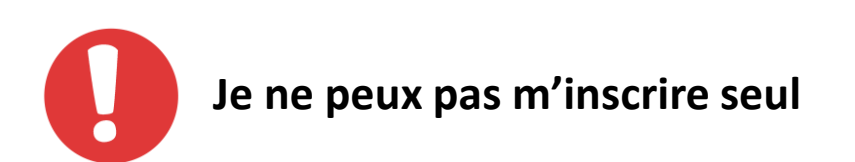

Si, pour une raison ou une autre, je ne peux pas me connecter à e-FO (pas d'ordinateur, pas de connexion internet, difficultés à me connecter..), je peux me rapprocher de mon **Syndical Local** ou de mon **Union Départementale** pour qu'il m'aide à créer mon profil.

Mon compte e-FO : Je m'inscris

Lorsque je m'inscris sur e-FO, je dois renseigner toutes les informations nécessaires à mon inscription.

Les informations obligatoires sont **notifiées d'une étoile** (\*), ces champs sont donc à remplir impérativement.

Exemple : email, nom, prénom, date de naissance etc.

Il y a **3 parties** à remplir :

Infos adhérent
Votre adresse
Votre syndicat

| _                                            | _             | _                   |      |       |
|----------------------------------------------|---------------|---------------------|------|-------|
| 1<br>Infos adhérent                          | Votre adresse | 3<br>Votre syndicat |      |       |
| <sub>Email *</sub><br>marie-martin@gmail.com |               | @                   |      |       |
| ivilité *                                    |               |                     |      |       |
| ) M. 🔘 Mme.                                  |               |                     |      |       |
| Nom *<br>MARTIN                              |               |                     |      |       |
| Prenom *<br>Marie                            |               |                     |      | nfos  |
| Date de naissance *<br>23/02/1997            |               | Ē                   | adne | erent |
| SIRET ou identifiant administrat             | tion          |                     |      |       |
| Téléphone fixe                               |               |                     |      |       |
| Téléphone mobile<br>06 52 00 00 21           |               |                     |      |       |

SUIVANT

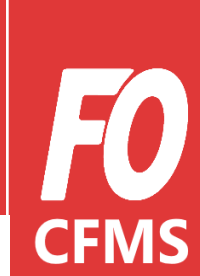

### Mon compte e-FO : Je m'inscris

| 0                       | 2                   | 3              |         |
|-------------------------|---------------------|----------------|---------|
| Infos adhérent          | Votre adresse       | Votre syndicat |         |
| ° de voie<br>O          | Type de voie<br>RUE | <b>~</b>       |         |
| om de voie<br>U TRAVAIL |                     |                |         |
| omplément adresse       |                     |                | ② Votre |
| P / Lieu-dit            |                     |                | adresse |
| ode postal *<br>5014    | Ville *<br>PARIS 14 |                |         |
| <sup>ays</sup><br>RANCE |                     | •              |         |
|                         | SUIVANT             |                |         |

PRÉCÉDENT

**FO** CFMS

Mon compte e-FO : Je m'inscris

Lorsque la fenêtre POP-UP « *Rechercher un syndicat »* s'ouvre, je renseigne :

- o Le Nom du Secrétaire
- L'Union Départementale à laquelle je suis rattaché pour effectuer ma recherche.

#### Inscription e-Force Ouvrière La Force Syndicale

#### **Rechercher un syndicat** Renseignez un ou plusieurs critères. Attention, un trop grand nombre de critères peut empêcher la recherche d'aboutir. Aidez-vous de votre carte syndicale pour trouver la fédération. Infos ad vndicat Nom du syndicat Syndicat Code postal Année d'adh marie-ma Nom du secrétaire XXXXXX Choisisse Mot de pass ø Mail du secrétaire ..... Union Départementale 75 - UD FO DE PARIS Ø Fédération Souhaitez-🔘 Oui RECHERCHER PRÉCÉDENT \* champs obligatoires

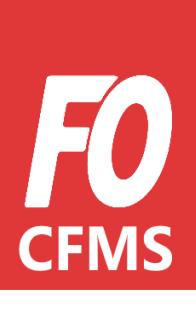

③ Votre syndicat

Mon compte e-FO : Je me connecte

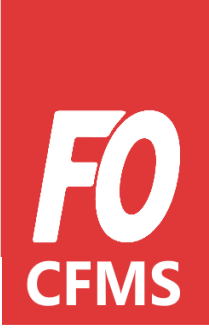

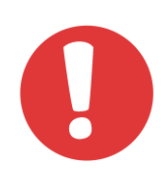

J'ai oublié mon mot de passe ou Je ne connais pas mon mot de passe.

|   | <b>O</b> SERVICE D'AUTHENTIFICATION |
|---|-------------------------------------|
| × | xxxxxxxx@gmail.com                  |
| Ν | /lot de passe                       |
|   | Se connecter                        |
|   | Mode d'emploi                       |
|   | J'ai oublié mon mot de passe        |
|   | Crée un compte                      |
|   |                                     |

Je clique sur « j'ai oublié mon mot de passe »

Mon compte e-FO : Je me connecte

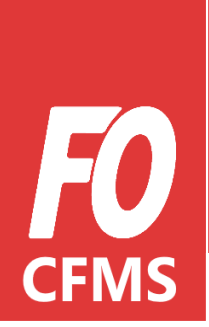

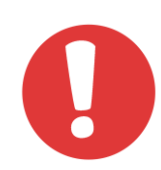

J'ai oublié mon mot de passe ou Je ne connais pas mon mot de passe.

| e- <b>FO</b>                                                                                                    | NOTRE FORCE                   |  |  |  |
|----------------------------------------------------------------------------------------------------|-------------------------------|--|--|--|
| LA FORCE<br>SYNDICALE                                                                                                    | Mot De Passe                  |  |  |  |
|                                                                                                    | Accueil > Mot de passe oublié |  |  |  |
| Email de vot                                                                                                    | Email de votre compte         |  |  |  |
| Le mot de passe doit contenir au minimum 8 caractères et être composé des caractères suivants : minuscule, MAJUSCULE, chiffre, caractère spécial. |                               |  |  |  |
| ENVOYER                                                                                                    |                               |  |  |  |

Pour réinitialiser mon mot de passe, il me suffit juste de renseigner mon adresse mail, et cliquer sur « Envoyez »

Mon compte e-FO : Je me connecte

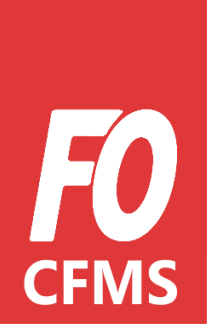

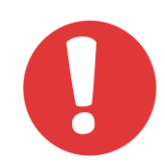

J'ai oublié mon mot de passe ou Je ne connais pas mon mot de passe.

| e- <b>FO</b>                                                                                                    | NOTRE FORCE                                                                                                  |  |  |  |
|----------------------------------------------------------------------------------------------------|----------------------------------------------------------------------------------------------------|--|--|--|
| LA FORCE<br>SYNDICALE                                                                                                    | Mot De Passe                                                                                                 |  |  |  |
|                                                                                                    | Accueil > Mot de passe oublié                                                                                |  |  |  |
|                                                                                                    |                                                                                                    |  |  |  |
| Un message a é                                                                                                    | Un message a été envoyé à votre adresse e-mail. Cliquez sur le lien pour paramétrer un nouveau mot de passe. |  |  |  |
| Le mot de passe doit contenir au minimum 8 caractères et être composé des caractères suivants : minuscule, MAJUSCULE, chiffre, caractère spécial. |                                                                                                    |  |  |  |

Je me rends sur ma **boîte mail** pour paramétrer mon nouveau mot de passe

### Mon compte e-FO : Je me connecte

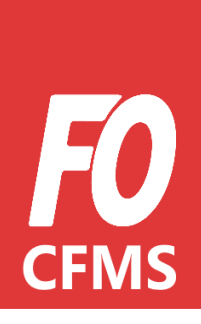

| Demande de réinitialisation de mot de passe                                                                                                    |                                                                                                    |                                                                                                    |                                                                                           |  |
|----------------------------------------------------------------------------------------------------|----------------------------------------------------------------------------------------------------|----------------------------------------------------------------------------------------------------|-------------------------------------------------------------------------------------------|--|
| Portail e-FO <aide.e-fo@force-ouvriere.fr></aide.e-fo@force-ouvriere.fr>                                                                                                    | ← Répondre                                                                                                    | ≪  Képondre à tous                                                                                                    | → Transférer                                                                              |  |
|                                                                                                    |                                                                                                    |                                                                                                    |                                                                                           |  |
| Bonjour,                                                                                                    |                                                                                                    |                                                                                                    |                                                                                           |  |
| Nous avons reçu une demande de réinitialisation du mot de passe associé à votre e-mail.<br>Pour créer votre nouveau mot de passe, veuillez accéder à notre page sécurisée ici (valable 24 heures) :                                                                                                    |                                                                                                    |                                                                                                    |                                                                                           |  |
| Réinitialiser mon mot de passe.                                                                                                    |                                                                                                    |                                                                                                    |                                                                                           |  |
|                                                                                                    |                                                                                                    |                                                                                                    |                                                                                           |  |
| A bientôt,                                                                                                    |                                                                                                    |                                                                                                    |                                                                                           |  |
| L'équipe e-Force Ouvrière.                                                                                                    |                                                                                                    |                                                                                                    |                                                                                           |  |
|                                                                                                    |                                                                                                    |                                                                                                    |                                                                                           |  |
| Vous avez été enregistré en tant qu'adhérent sur <u>www.e-fo.fr</u> , vos données sont enreg<br>générale du travail FORCE OUVRIERE. Vos données sont conservées pendant la durée o<br>effectuée) et sont destinées à la confédération Générale du travail FORCE OUVRIERE. O<br>règlement général sur la protection des données, vous pouvez exercer votre droit d'acc<br>directement dans votre compte e-FO ou en nous contactant soit par mail : <u>fichier@for</u> | iistrées dans un fi<br>de votre adhésion<br>Conformément à l<br>cès aux données v<br><u>ce-ouvriere.fr</u> , soi | chier informatisé par la<br>plus 3 ans ( 10 ans si fo<br>la loi « informatique et<br>yous concernant et les fo<br>t par téléphone : <u>01 40</u> | confédération<br>ormation CFMS<br>libertés » et au<br>aire rectifier<br><u>52 86 40</u> . |  |

*Je clique sur le lien en bleu pour être redirigé vers le site e-FO* 

Mon compte e-FO : Je me connecte

| e- <b>FO</b>                   | NOTRE F                                                                                                    | DRCE              |  |  |
|--------------------------------|----------------------------------------------------------------------------------------------------|-------------------|--|--|
| LA FORCE<br>SYNDICALE          | Mot De Passe                                                                                                    |                   |  |  |
|                                | <u>Accueil</u> > Mot                                                                                                    | de passe oublié   |  |  |
| Email de vo                    | tre compte                                                                                                    | xxxxxxx@gmail.com |  |  |
| Le mot de passe d              | Le mot de passe doit contenir au minimum 8 caractères et être composé des caractères suivants : minuscule, MAJUSCULE, chiffre, caractère spécial. |                   |  |  |
| Nouveau mot de passe *         |                                                                                                    |                   |  |  |
| Confirmation du mot de passe * |                                                                                                    |                   |  |  |
| MODIFIER                       |                                                                                                    |                   |  |  |

Je peux désormais choisir mon nouveau mot de passe en respectant les caractères obligatoires mentionnés.

Mon compte e-FO : Je me connecte

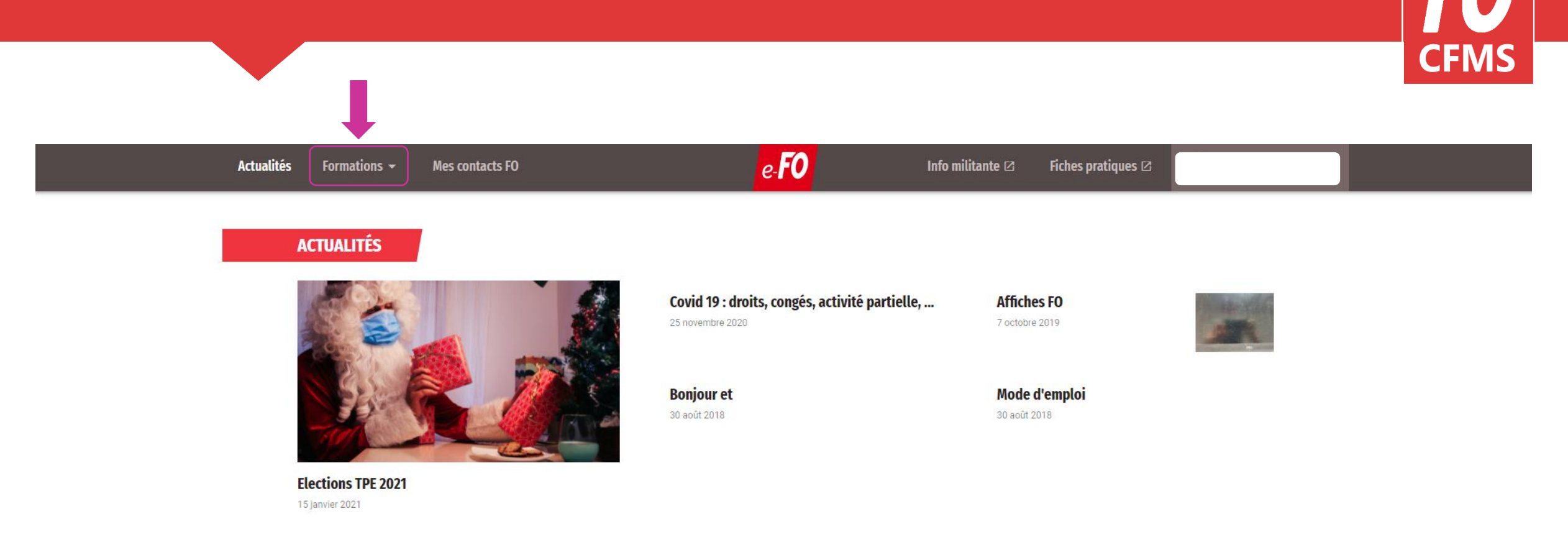

Me voici sur la page d'accueil de mon compte e-FO ! J'ai maintenant accès aux informations en lien avec le CFMS dans l'onglet « Formations »